### BEHEERCONSOLE > RAPPORTAGE

# **Panther SIEM**

Weergeven in het Helpcentrum: https://bitwarden.com/help/panther-siem/

# **U bit**warden

### Panther SIEM

Panther is een SIEM-platform (Security Information and Event Management) dat kan worden gebruikt met Bitwarden-organisaties. Gebruikers van een organisatie kunnen gebeurtenisactiviteiten volgen met de Bitwarden app op hun Panther monitoringsysteem.

#### Setup

#### Maak een Panther-account aan

Om te beginnen heb je een Panther account en dashboard nodig. Maak een Panther-account aan op hun website.

#### Panther Bitwarden logbron initialiseren

- 1. Ga naar het Panther dashboard.
- 2. Open in het menu de vervolgkeuzelijst Configure en selecteer Log Sources.

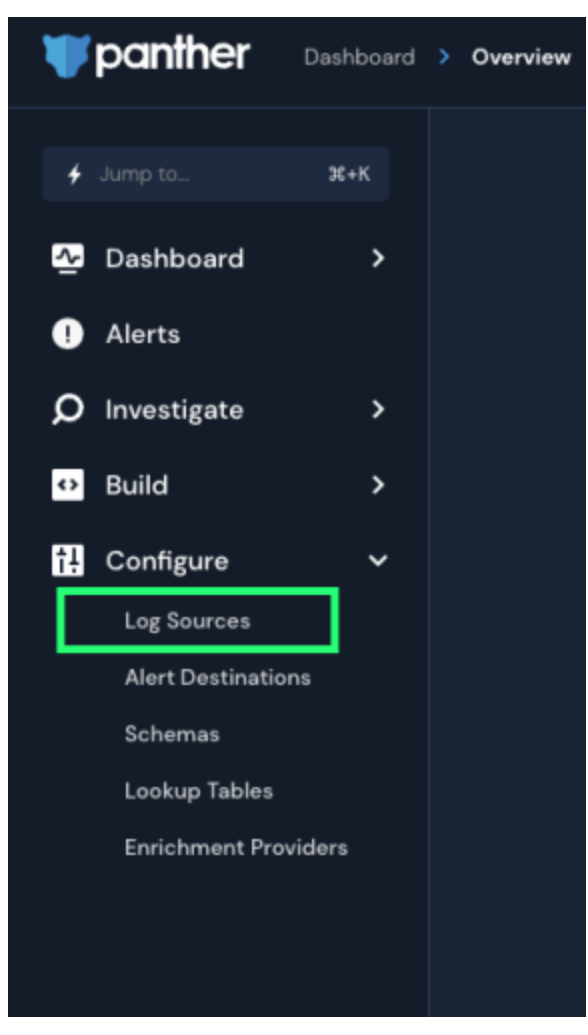

Panther Log Sources

3. Selecteer Aan boord van je logboeken.

### **D bit**warden

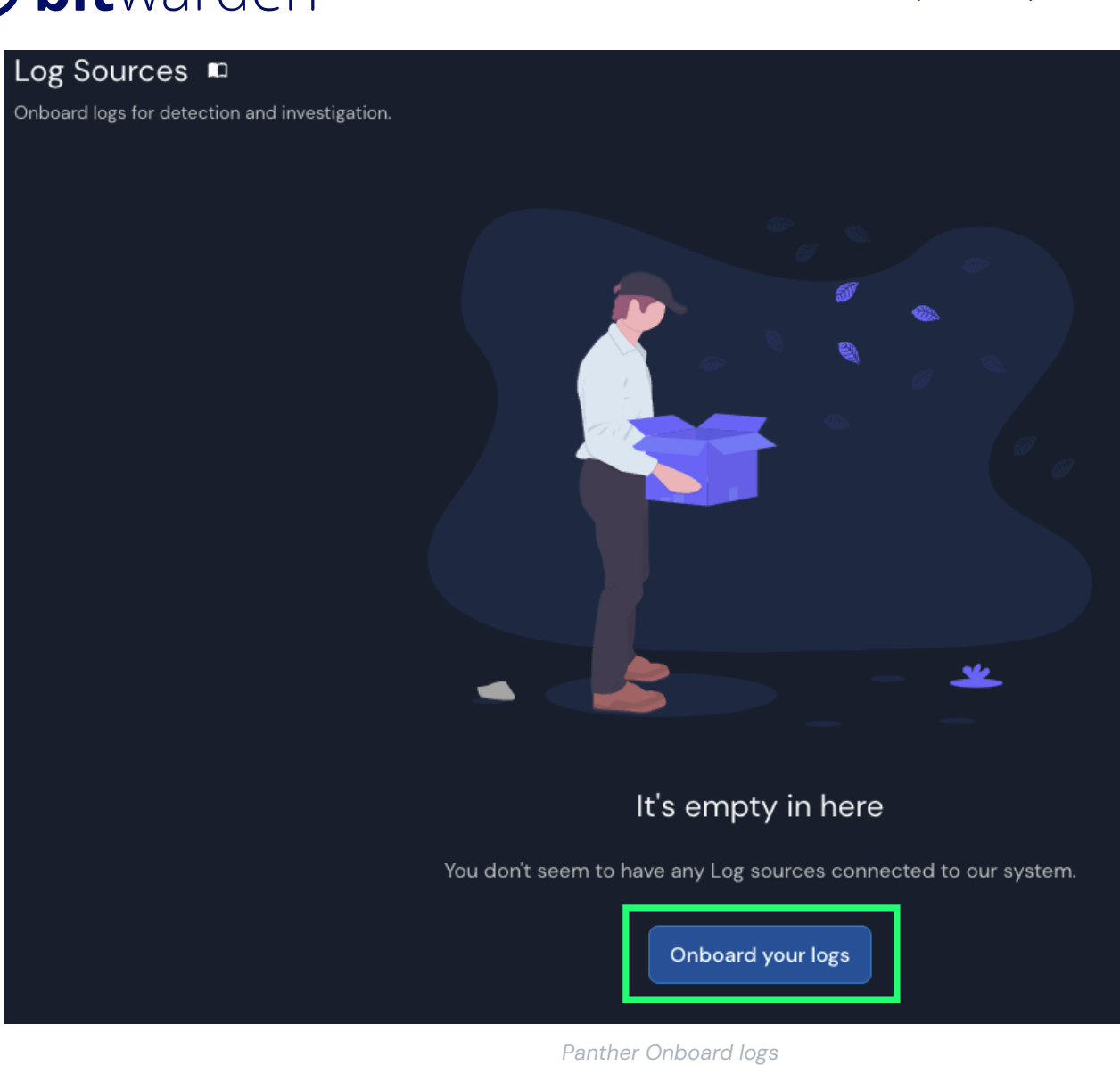

4. Zoek Bitwarden in de catalogus.

### **D** bit warden

| What typ<br><sub>Bir</sub>                                                                                   | e of logs do you want to monitor with<br>You can search by service, category or log type<br>warden | this source?<br>s                                                        |
|----------------------------------------------------------------------------------------------------|----------------------------------------------------------------------------------------------------|--------------------------------------------------------------------------|
| Filter by Catego                                                                                             | ry AWS Application Cloud Custom Log Forma Showing results for "Bitwarden"                          | ts Host Network                                                          |
| <b>Ditwarden</b><br>Gain visibility into abnormal user activity in your<br>organization's Bitwarden account. | ₩ GitLab<br>Monitor your Gitlab activity.                                                          | Zeek<br>Inspect all network traffic for signs of suspicious<br>activity. |
| G Google Workspace (C 21)<br>Monitor activity across Google Workspace.                                       | Teleport<br>Inspect all SSH access activity for signs of<br>suspicious behavior.                   | Monitor your network for suspicious activity.                            |
| Dor                                                                                                    | n't see the log source you're looking for? <b>Reques</b>                                           | t it here                                                                |

Elastic Bitwarden integration

5. Klik op de Bitwarden-integratie en selecteer Start Setup.

#### Verbind uw Bitwarden-organisatie

Nadat je Start Setup hebt geselecteerd, kom je in het configuratiescherm.

#### (i) Note

Panther SIEM services are only available for Bitwarden cloud hosted organizations.

- 1. Voer een naam in voor de integratie en selecteer Setup.
- 2. Vervolgens moet u toegang krijgen tot de **klant-ID** en **het klantgeheim** van uw Bitwarden-organisatie. Als u dit scherm open houdt, logt u op een ander tabblad in op de Bitwarden webapp en opent u de beheerconsole met de productswitcher (
  ):

### **D** bitwarden

| Password Manager                                                       | All vaults                                                                                                    |      |                                    | New 🗸      | BW |
|------------------------------------------------------------------------|----------------------------------------------------------------------------------------------------|------|------------------------------------|------------|----|
| 🗇 Vaults                                                               | FILTERS ⑦                                                                                                    |      | Name                               | Owner      | :  |
| 🖉 Send                                                                 |                                                                                                    |      |                                    |            |    |
| $\ll$ Tools $\sim$                                                     | Q Search vau                                                                                                    | VISA | Company Credit Card<br>Visa, *4242 | My Organiz | :  |
| ₩ Reports                                                              | ✓ All vaults                                                                                                    |      |                                    |            |    |
| 🕸 Settings 🛛 🗸 🗸                                                       | A My vault                                                                                                    | 0 0  | Personal Login<br>myusemame        | Ме         | :  |
|                                                                        | + New organization                                                                                                    |      | Secure Note                        | Ме         | :  |
|                                                                        | <ul> <li>✓ All items</li> <li>☆ Favorites</li> <li>④ Login</li> <li>□ Card</li> <li>□ Identity</li> <li>□ Secure note</li> </ul> |      | Shared Login<br>sharedusername     | My Organiz | ÷  |
| <ul> <li>Password Manager</li> <li>Secrets Manager</li> <li></li></ul> | <ul> <li>Folders</li> <li>No folder</li> <li>Collections</li> <li>Default colle</li> <li>Default colle</li> <li>Trash</li> </ul> |      |                                    |            |    |

Product switcher

3. Navigeer naar het scherm **Instellingen** → Organisatie-info van je organisatie en selecteer de knop **API-sleutel weergeven**. U wordt gevraagd uw hoofdwachtwoord opnieuw in te voeren om toegang te krijgen tot uw API-sleutelgegevens.

#### Secure and trusted open source password manager for business

### **D** bit warden

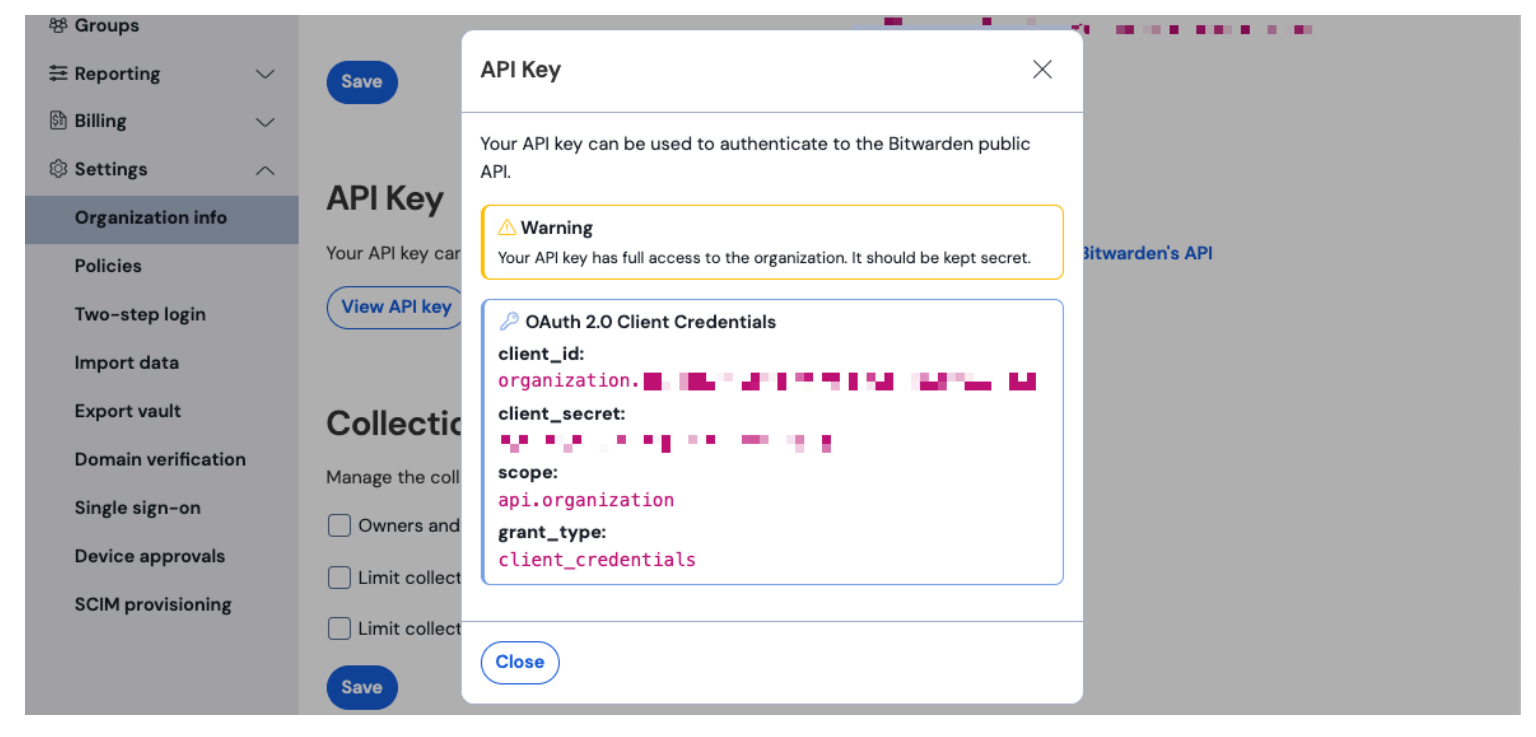

Organisatie api info

- 4. Kopieer en plak de client\_id en client\_secret waarden op hun respectievelijke locaties op de Bitwarden App instellingspagina. Nadat u de informatie hebt ingevoerd, gaat u verder door **Setup** opnieuw te selecteren.
- 5. Panther zal de integratie testen. Na een succesvolle test krijgt u de optie om uw voorkeuren aan te passen. Voltooi de installatie door op **View Log Source** te drukken.

#### 🛈 Note

Panther may take up to 10 minutes to ingest data following the Bitwarden App setup.

#### Begin met het monitoren van gegevens

- 1. Om te beginnen met het monitoren van gegevens, ga je naar het primaire dashboard en selecteer je Q. **Onderzoeken** en **Gegevensverkenner**.
- 2. Selecteer op de pagina Data Explorer de database panther\_logs.public in het vervolgkeuzemenu. Zorg ervoor dat bitwarden\_eve nts ook wordt bekeken.

#### Secure and trusted open source password manager for business

### **D** bit warden

| ¥р          | anther Investigate > Data Explorer                                             |                                                                                                    |
|-------------|--------------------------------------------------------------------------------|----------------------------------------------------------------------------------------------------|
| +           | Data Explorer                                                                  |                                                                                                    |
| <b>₽</b>    | Select Database                                                                | New Query                                                                                             |
| Q           | Select Database<br>panther_logs.public<br>Tables<br>Filter<br>bitwarden_events | <pre>1 SELECT 2 * 3 FROM panther_logs.public.bitwarden_events 4 WHERE p_source_id = 5 LIMIT 100</pre> |
| ⊙<br>♥<br>1 |                                                                                |                                                                                                    |
|             | Powered by 💥 showflake                                                         | Run Query Save as<br># + Enter to run query - # + Z to undo                                           |

Panther Data Explorer

- 3. Zodra je alle vereiste selecties hebt gemaakt, selecteer je **Query uitvoeren**. Je kunt ook **opslaan om** de query op een ander moment te gebruiken.
- 4. Onderaan het scherm verschijnt een lijst met Bitwarden-evenementen.

# **D** bit warden

| Q | γ Resι     | ults     | 🗄 Sumn   | narize |          |                |           |   |   |                         |            |                |   |         |           |
|---|------------|----------|----------|--------|----------|----------------|-----------|---|---|-------------------------|------------|----------------|---|---------|-----------|
|   |            |          |          |        |          |                |           |   |   |                         |            |                |   |         |           |
|   | 5 Resi     | ults     |          |        |          |                |           |   |   | Data Scanned <b>O</b> B | Filter (   | Columns (0)    |   | Downloa | d CSV     |
|   |            |          |          |        |          |                |           |   |   |                         |            |                |   |         |           |
|   |            |          | object ~ | type ~ | itemld ~ | collectionId ~ | groupld ~ |   |   | policyld ~              | memberld ~ | actingUserld ~ |   |         | installat |
|   | Vie<br>JSC | w<br>N   | event    | 1700   | null     | null           | null      |   |   |                         | null       |                |   |         | null      |
|   | Vie<br>JSC | w<br>N   | event    | 1700   | null     | null           | null      |   |   |                         | null       |                |   |         | null      |
|   | Vie<br>JSC | w<br>N → | event    | 1700   | null     | null           | null      |   |   | -                       | <br>null   |                |   |         | null      |
|   | Vie<br>JSC | w<br>N   | event    | 1400   | null     | null           |           | - | • | null                    | null       |                | - | -       | null      |
|   | Vie<br>JSC | w<br>N → | event    | 1000   | null     | null           | null      |   |   | null                    | null       |                | - |         | null      |

Panther Event Logs

5. Gebeurtenissen kunnen worden uitgebreid en bekeken in JSON door View JSON te selecteren.  $\ominus$  .

| } { |                               |
|-----|-------------------------------|
|     | actingUserId:                 |
|     | date:                         |
|     | device: 9                     |
|     | ipAddress:                    |
|     | object: event                 |
| ►   | p_any_ip_addresses: [] 1 item |
|     | p_event_time:                 |
|     | p_log_type: Bitwarden.Events  |
|     | p_parse_time:                 |
|     | p_row_id:                     |
|     | p_schema_version: O           |
|     | p_source_id:                  |
|     | p_source_label:               |
| }   | type: 1000                    |

Panther JSON Object

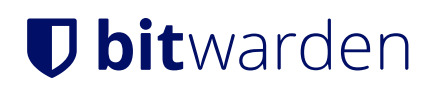

Kijk hier voor meer informatie over evenementen van Bitwardenorganisaties. Extra opties voor specifieke queries zijn beschikbaar, zie de documentatie van Panther Data Explorer voor meer informatie.